# 近畿臨床工学会

# PowerPoint動画作成マニュアル

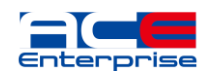

▶準備、注意事項

- ・ 作成された PowerPointデータ、パソコン・マイク・カメラのご準備をお願いします。
- ・ナレーション録音するにあたって、
   あらかじめパソコンとカメラならびにマイクかヘッドセットを
   接続した状態にしてください。
   マイク・カメラ装備のついているノートパソコンの場合は、
   内蔵のデバイスでもかまいません。
- ・内蔵のマイクが装備されていないノートパソコンや デスクトップパソコンを使用する場合は、 外付けのマイクをつなぎ、音声の録音をお願いします。
- ・録音の際は極力、静かな場所で雑音が入らないようお願いします。

#### ※ 録画の注意点

- ・ページの切り替わり時、ナレーションの録音はされません。
   ページの切り替わりを確認し音声を録音してください。
- ・動画のハイパーリンクは使用できません。 動画を使用の場合は、スライドに【挿入】してください。

#### <動画データの制作概要>

| データ形式  | .mp4                                                      |
|--------|-----------------------------------------------------------|
| 解像度    | $1280 \times 720$ (720p) ~ $1920 \times 1080$ (1080p)     |
| 容量     | 5 GB 以内<br>※容量は軽いほうがPCの負荷が抑えられますので、<br>少しでも軽くして頂けますと幸いです。 |
| ビットレート | 8,000~10,000bps程度                                         |
| 配信解像度  | 720p ~ 1080p を予定                                          |

※ファイル名に必ず「ご氏名」を入力してください。

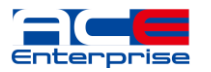

・録音の前にPowerPointを【スライド一覧】で表示し、 スライドの下に秒数が入っていないか確認してください。

秒数が入っている場合、

上部タブ【画面の切り替え】→【画面の切り替えのタイミング】→ 【自動的に切り替え】の☑を外してください。 ※OS、バージョンによって異なりますので、ご注意ください。

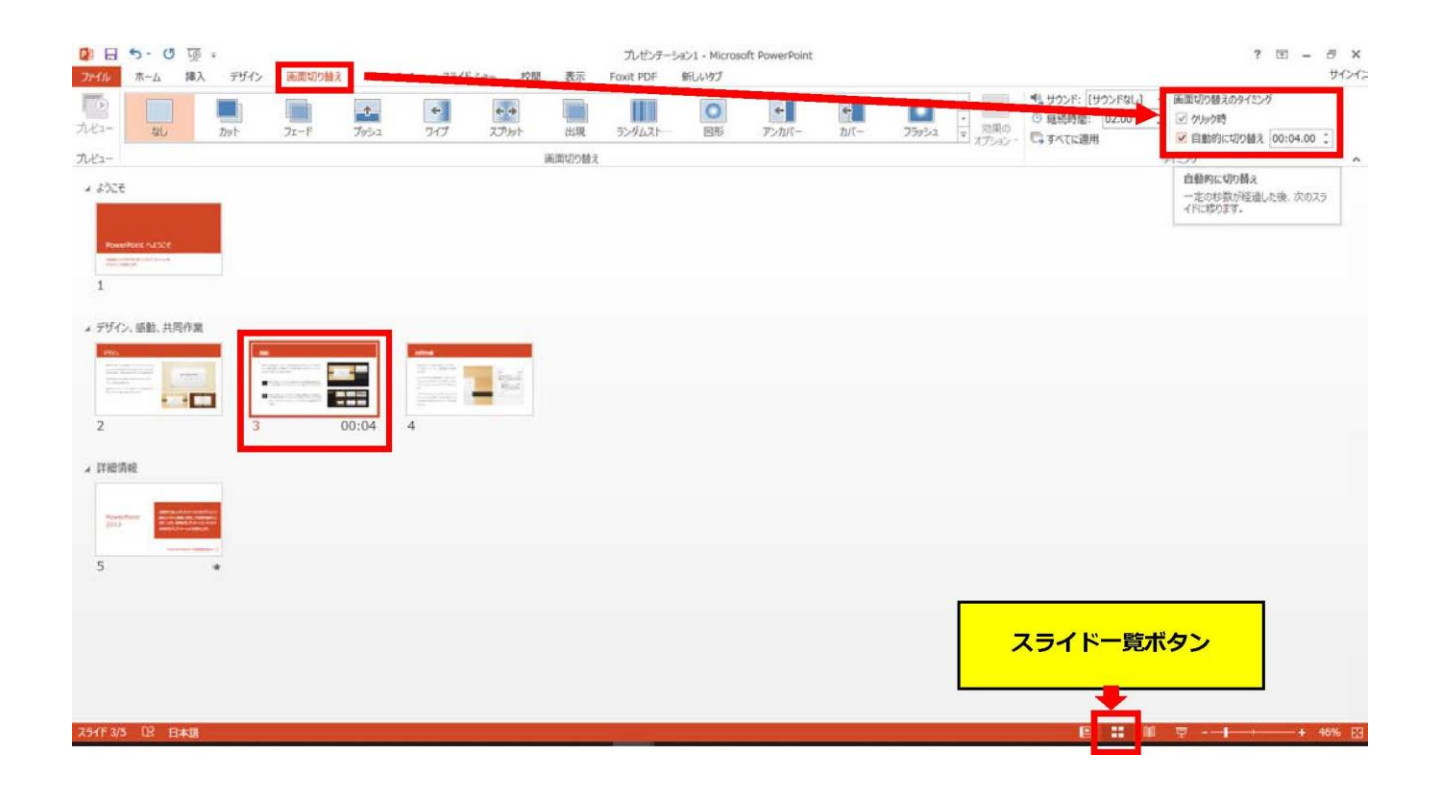

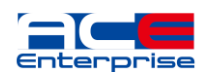

# PowerPoint 2019 Microsoft 365 (Office365)

動画作成手順

#### 1. 画面上部の、【スライドショー】を選択し、 スライドショーの記録をクリックしてください。

【先頭から記録】をクリックし記録画面に進んでください。

・「スライドショー」タブの「スライドショーの記録」から、録音することができます。 PC とマイクを接続(ノート PC は内臓マイクでもできますが、マイク接続をしたほうがよ りクリアな音声が収録することができますので、別途マイク接続を推奨します)し、スライ ドショーを実行しながら録音します。 カメラの映像もスライドショーの右下に表示することができます。 カメラでご自身の映像を映したい場合は、カメラを接続(カメラ付きのノート PC の場合は そちらでも可)し、映像を録画します。 録音した音声と映像はスライドごとに保存されます。

| 目的別 | スライドショー 非表示スライド リハーサルスライドショー ジャイミングを使用 | 生 □ モニター: 自動 |
|-----|----------------------------------------|--------------|
|     | 3 16 先頭から記録…(B)                        | 3) E=#-      |
|     | <i>⊅</i> IJ₽( <u>C</u> )               | >            |

1.発表用の PowerPoint を起動します。

①スライドショーのタブをクリック
 ②スライドショーの記録をクリック
 ③先頭から記憶をクリック

2. 【先頭から録画】をクリックすると、録画スタンバイになります。

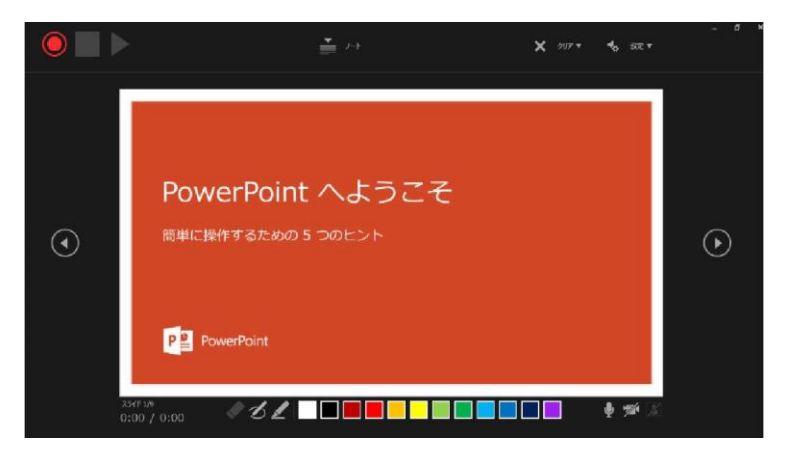

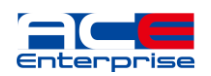

| ☆<br>凹<br>回<br>の<br>況<br>明<br>し<br>い<br>し<br>い<br>し<br>い<br>し<br>い<br>し<br>い<br>し<br>い<br>し<br>い<br>し<br>い<br>し<br>い<br>し<br>い<br>し<br>い<br>し<br>い<br>し<br>い<br>し<br>い<br>し<br>い<br>し<br>い<br>し<br>い<br>し<br>い<br>し<br>い<br>し<br>い<br>し<br>い<br>い<br>し<br>い<br>し<br>い<br>い<br>い<br>し<br>い<br>し<br>い<br>い<br>い<br>い<br>い<br>い<br>い<br>い<br>い<br>い<br>い<br>い<br>い<br>い<br>い<br>い<br>い<br>い<br>い<br>い<br>い<br>い<br>い<br>い<br>い<br>い<br>い<br>い<br>い<br>い<br>い<br>い<br>い<br>い<br>い<br>い<br>い<br>い<br>い<br>い<br>い<br>い<br>い<br>い<br>い<br>い<br>い<br>い<br>い<br>い<br>い<br>い<br>い<br>い <b< th=""></b<> |
|----------------------------------------------------------------------------------------------------|
| ①記録ボタン・・・・ 録画を開始、一時停止                                                                                                    |
| ②記録停止ボタン ・・収録を停止します                                                                                                    |
| ③再生ボタン・・・・ 録画した映像音声を確認できます                                                                                                    |
| ④設定・・・・・・接続したマイクが表示されます。                                                                                                    |
| ヘッドセットを使用の場合、ヘッドセットの機種名を選択してください。                                                                                                    |
| ⑤PPT画面・・・・・表示されてる画面が録画されます                                                                                                    |
| ⑥進む・・・・・・次のスライドに進みます。                                                                                                    |
| ⑦戻る ・・・・・・録画を停止し、1枚目の戻りプレビューができます。                                                                                                    |
| ※録画時は、戻ることはできません                                                                                                    |
|                                                                                                    |

⑧カメラ、マイクのON/OFF状況

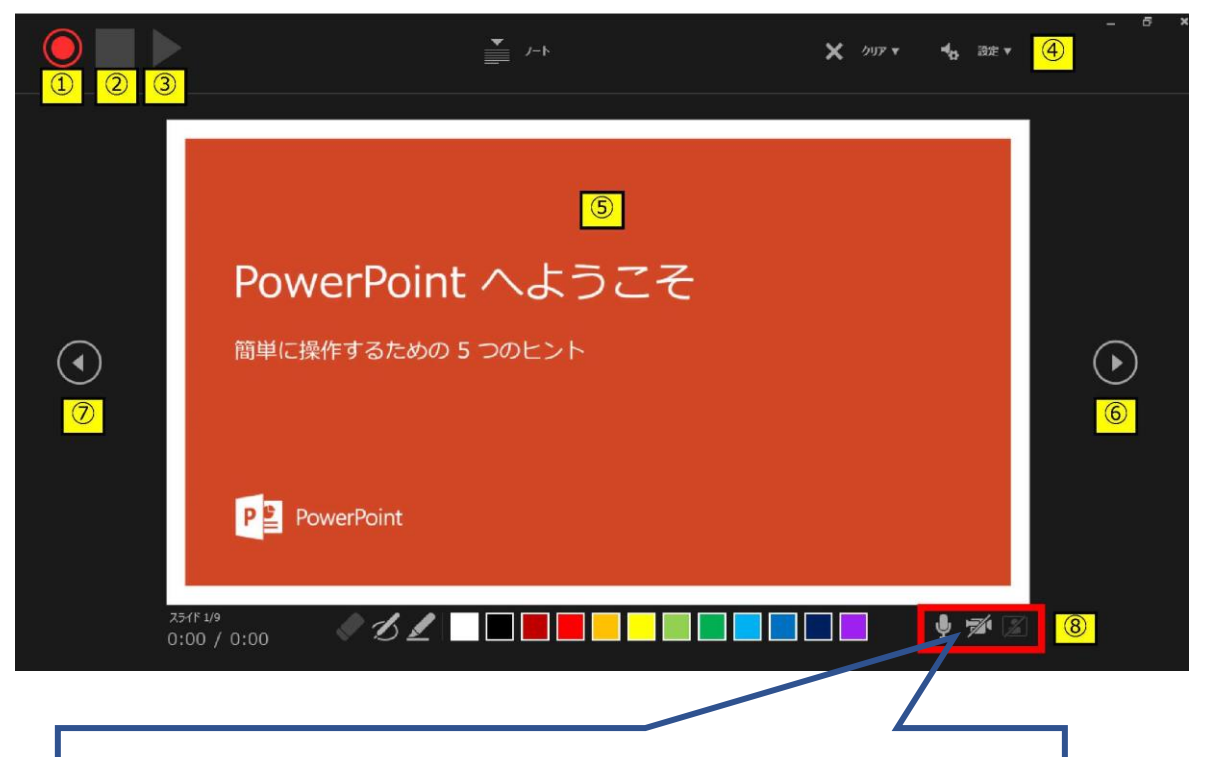

斜線が入っている場合は、機器が接続されていません。 マイクとビデオのアイコンが表示されていることを 確認してください。

 準備が整いましたら、記録ボタンを押し、録音を開始してください。
 ※マウスカーソルは、記録されません。【Ctrl+L】を押して 【レーザーポインターモード】をご使用ください。

注)スライドの送り、動画のクリックが出来ません。ご注意ください。

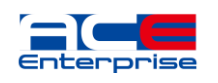

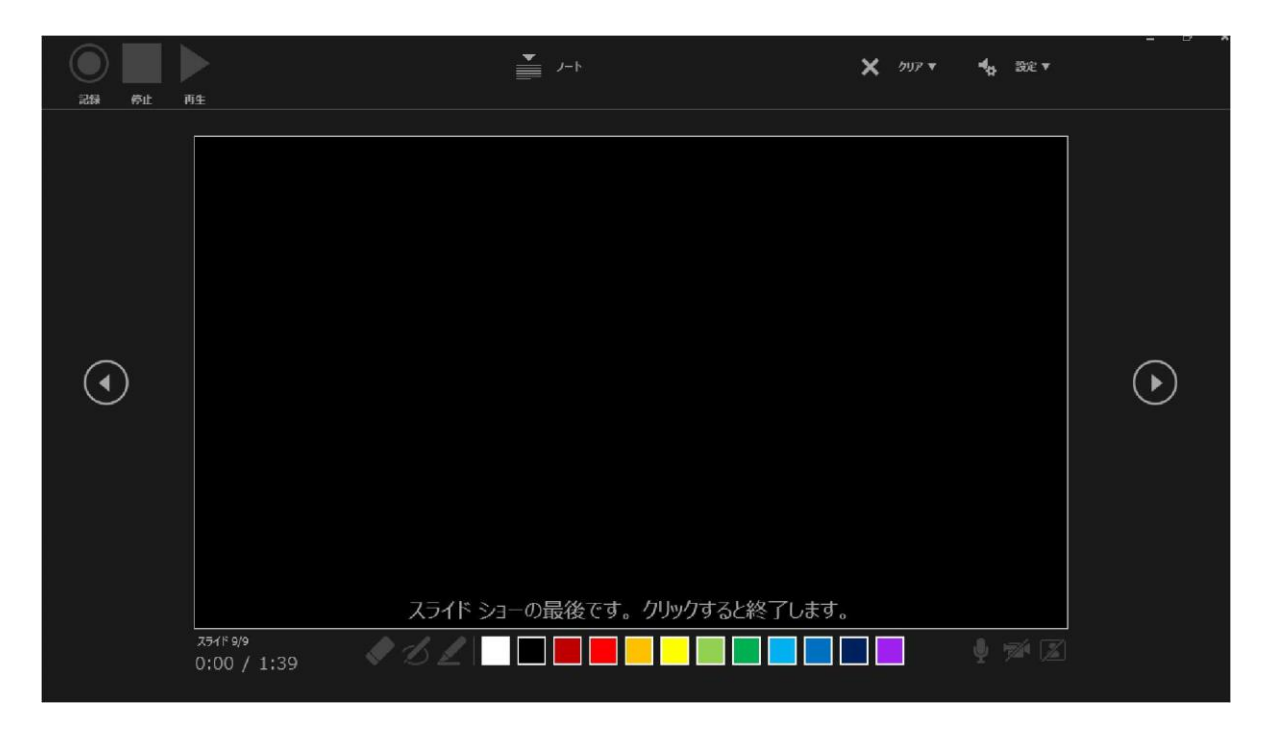

・最後まで進めると自動的に録画が停止になります。 上記画面から、もう1枚進めるとスライド一覧画面に戻ります。

| 副編 💷 🗄 2・0 🗄 🔹                                                                                                    |                                                    | プレゼンテーション1 - Power  | Point                                  | / 8             | ee ≇x 🙁 🖂 — | $\sigma \propto$ |
|----------------------------------------------------------------------------------------------------|----------------------------------------------------|---------------------|----------------------------------------|-----------------|-------------|------------------|
| ファイル ホーム 挿入 デザイン 画面切り                                                                                                    | か替え アニメーション スライドショー 校開 1                           | 表示 ヘルプ Foxit PDF 新し | ルタブ P 検索                               | _               | 合 共有        | 10000            |
| 면 면 🖫 👎                                                                                                    |                                                    | ナレーションの再生           | 自動 +]                                  |                 |             |                  |
| 最初から現在の オンライン 目的別<br>スライドから プルセンテーション・スライドショー・                                                                                                    | スライド ショー 非表示スライド リハーサル スライド ショー<br>の設定 に設定 の記録・ 22 | メディア コントロールの表示      | ルを使用する                                 |                 |             |                  |
| スライドショーの開始                                                                                                    | 設定                                                 |                     | モニター                                   |                 |             | ^                |
| <ul> <li>よびこさ</li> <li>1 * 00:15</li> <li>アゲイン、気形、虫形、共同作素、銀作アシスト</li> <li>デザイン、気形、虫形、共同作素、銀作アシスト</li> <li>シーン・・・・・・・・・・・・・・・・・・・・・・・・・・・・・・・・・・・・</li></ul> | * 00:20 4 * 00:27                                  | 5 * 00:35 6         | ************************************** | * 00:42 8       | * 00:21     |                  |
| * 詳細術組                                                                                                    |                                                    |                     |                                        |                 |             |                  |
| 251F 2/9 CB 日本語                                                                                                    |                                                    |                     |                                        | · 表示設定   回   88 | 10 TT - 1 · | + 50% 83         |

PowerPointを保存してください。
 再度ファイルを開きスライドショーで確認して、
 音声やスライドのタイミングに問題がないか確認してください。

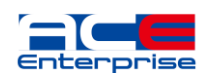

5. 修正を行いたい場合、該当のスライドを選択し、 記録を行ってください。 その場合、【現在のスライドから記録】を選んでください。

#### ※記録が終了したら、停止ボタンを押してください。

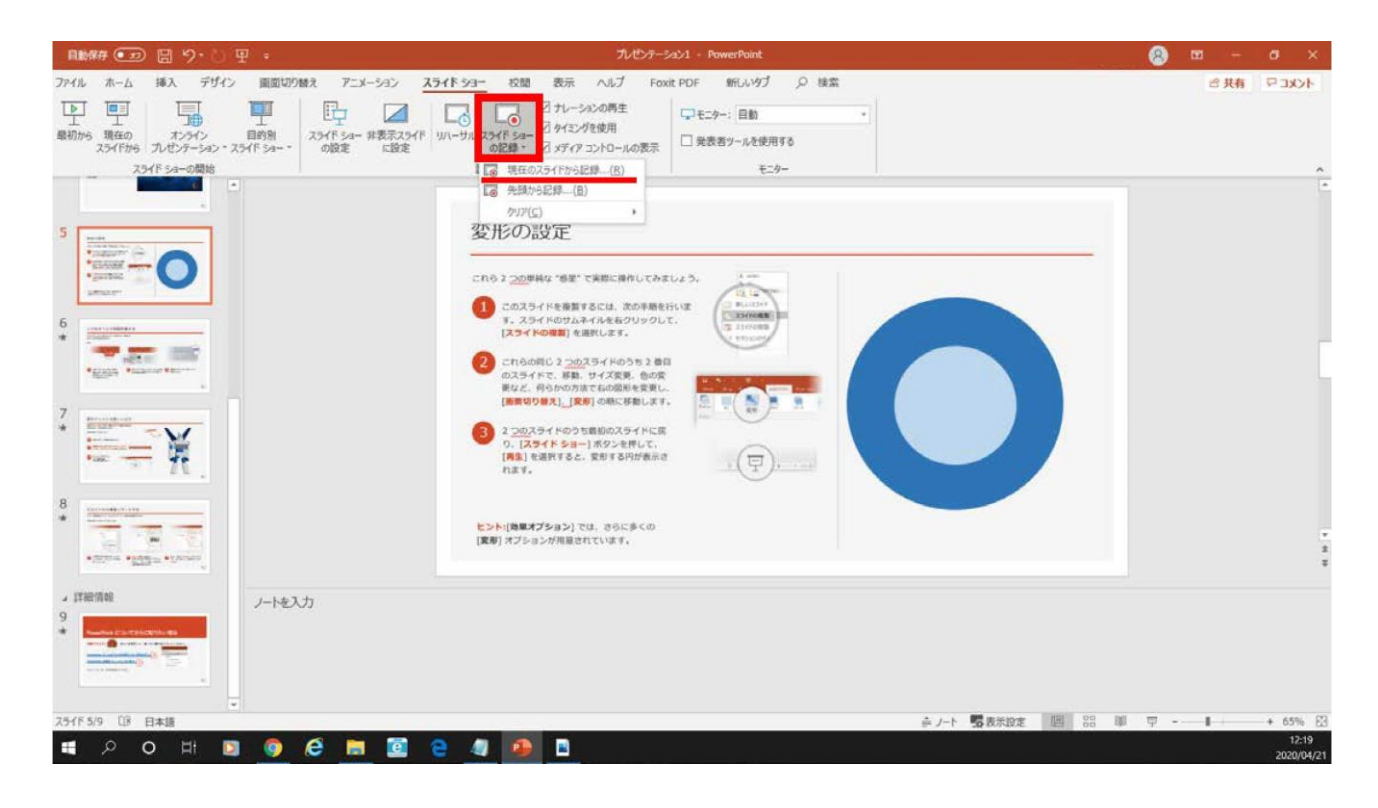

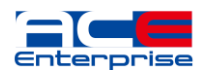

- 6. 動画への変換作業
- ・上部タブの【ファイル】→【エクスポート】→
   【ビデオを作成】に進んでください。

| 目動保存 (12) 日                                  |                              | 7/10/7-39/1 - PowerPoint                                                                                                    | 😬 😐 🖉 X                      |
|----------------------------------------------|------------------------------|----------------------------------------------------------------------------------------------------|------------------------------|
| ファイル ホーム 挿り                                  | 、デザイン 画面切り替え アニメーション スライド ショ | - 校問 表示 ヘルプ Foxit PDF 新しいタブ ク 検索                                                                                                    | <b>☆共和</b> □ □ ★★★           |
| 単二<br>単二<br>最初から 現在の<br>スライドから プレゼ<br>スライド シ |                              | □ プルーションの内生     □ プルーションの内生     □ プロシー: 自動     □     □ プロシー: 自動     □     □     □     □     ①     □     □     □     □     □     ①     □     □     □     □     □     □     □     □     □     □     □     □     □     □     □     □     □     □     □     □     □     □     □     □     □     □     □     □     □     □     □     □     □     □     □     □     □     □     □     □     □     □     □     □     □     □     □     □     □     □     □     □     □     □     □     □     □     □     □     □     □     □     □     □     □     □     □     □     □     □     □     □     □     □     □     □     □     □     □     □     □     □     □     □     □     □     □     □     □     □     □     □     □     □     □     □     □     □     □     □     □     □     □     □     □     □     □     □     □     □     □     □     □     □     □     □     □     □     □     □     □     □     □     □     □     □     □     □     □     □     □     □     □     □     □     □     □     □     □     □     □     □     □     □     □     □     □     □     □     □     □     □     □     □     □     □     □     □     □     □     □     □     □     □     □     □     □     □     □     □     □     □     □     □     □     □     □     □     □     □     □     □     □     □     □     □     □     □     □     □     □     □     □     □     □     □     □     □     □     □     □     □     □     □     □     □     □     □     □     □     □     □     □     □     □     □     □     □     □     □     □     □     □     □     □     □     □     □     □     □     □     □    □     □     □     □     □     □     □     □     □     □     □     □     □     □     □     □     □     □     □     □     □     □     □     □     □     □     □     □     □     □     □     □     □     □     □     □     □     □     □     □     □     □     □     □     □     □     □     □     □     □     □     □     □     □     □     □     □     □     □     □     □     □     □     □     □     □     □     □     □     □     □     □     □     □     □     □     □     □     □     □     □    □    □    □    □    □    □ | ^                            |
| , 1972                                       |                              |                                                                                                    |                              |
|                                              |                              |                                                                                                    |                              |
| ©                                            | エクスポート                       |                                                                                                    |                              |
| ☆ ホーム<br>♪ 新規                                | PDF/XPS ドキュメントの作成            | ビデオの作成<br>ルビンテーションを、ディスクへの書き込みや Web へのアップロード、電子メールでの送信ができるどう<br>・ PRAthbar or prode-20 オーニング、クルフトローム・レービー、ボクルーの話をが見ると                                                                                                    | Fオとして保存します。                  |
| 0 R<br>                                      | ビデオの作成                       | <ul> <li>Elsect になっていのティング、アレーンコン、イング、ローン、レーシー・ハリンテーのあらからかが</li> <li>アニメーション、画面切り始え、およびシティアも保存されます</li> <li>② スライド ショー ビデオの DVD への書き込みや Web へのアップロードのヘルプ</li> </ul>                                                                                                    | D#16-9                       |
| 情報<br>上書き保存                                  | (p) Tutty-say Kyp            | HD (720 p)<br>中ファイル サイズおよび中程度の品質 (1280 x 720)                                                                                                    |                              |
| 名前を付けて保存                                     | し 配布資料の作成                    | 記録されたタイミングとナレーションを使用する<br>タイミングが設定されていないスライドでは既定の長さが使われます(以下をご覧くた                                                                                                    | さい)。このオプションは、インクとレーザー ポインター… |
| 白陽                                           | ファイルの種類の変更                   | 各スライドの所要時間(秒): 05.00                                                                                                    |                              |
| 共有                                           |                              | ビデオの                                                                                                    |                              |
| エクスボート                                       |                              | 11:00                                                                                                    |                              |
| 10.02                                        |                              |                                                                                                    |                              |
|                                              |                              |                                                                                                    |                              |
| アカウント                                        |                              |                                                                                                    |                              |
| フィードバック                                      |                              |                                                                                                    |                              |
| オプション                                        |                              |                                                                                                    |                              |

- ・赤枠部分が、【HD(720P)】、
   【記録されたタイミングとナレーションを使用する】になっている事を確認してください。
   表記が違う場合は、項目横の▼で該当項目を選んでください。
- ・確認後、ビデオの作成を押してください。

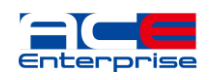

PowerPoint 2019、 Microsoft 365 (Office365)

・ビデオの作成ボタンを押し、 ファイルを任意の場所に保存してください。 ファイル名は「セッション名\_企業名」 でお願いいたします。 また、拡張子が.mp4 になっていることをご確認ください。

| $\leftrightarrow \rightarrow \checkmark \uparrow$                                                | > PC  | » ドキュメント       |   |     |       | ~ (    | 3 | ドキュメントの検索 |     | ,P  |
|--------------------------------------------------------------------------------------------------|-------|----------------|---|-----|-------|--------|---|-----------|-----|-----|
| 整理 ▼ 新しいフ;                                                                                       | オルダー  |                |   |     |       |        |   |           |     | ?   |
| PC     3D オブジェクト     ダウンロード     デスクトップ     デスクトップ     ドキュメント     ビクチャ     ビデオ     ビデオ     シュージック | ^     | 名前             | ~ |     | 1     | 更新日時   |   | 種類        |     | サイズ |
| Windows (C:)                                                                                     | ~     | <              |   |     |       |        |   |           |     | >   |
| ファイル名(N):                                                                                        | Power | Point .mp4     |   |     |       |        |   |           |     | ~   |
| ファイルの種類(T):                                                                                      | MPEG  | -4 ビデオ (*.mp4) |   |     |       |        |   |           |     | ~   |
| 作成者:                                                                                             |       |                |   | 97: | タグの追加 |        |   |           |     |     |
| ヘ フォルダーの非表示                                                                                      |       |                |   |     |       | ツール(L) | - | 保存(S)     | キャン | セル  |

#### ・【保存】ボタンを押すと下部にバーが表示されます。 終了するまでお待ちください。

⑧ 承表示設定 ビデオ PowerPoint .mp4 を作成中[

## 完成した動画は音声やスライドのタイミングが 問題がないか必ず確認ください

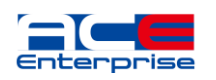

### 保存時の注意

【保存】ボタンを押すと下部にバーが表示されます。終了するまでお待ちください。

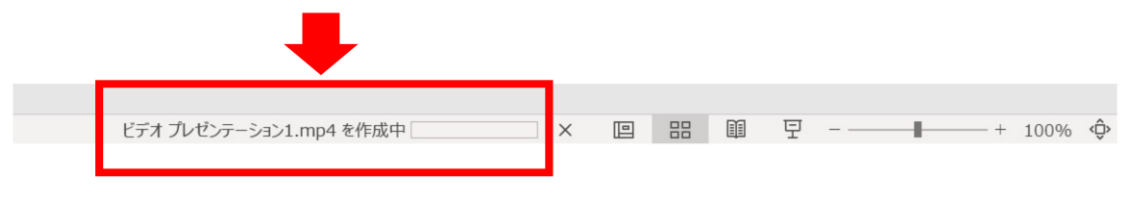

動画の書き出しには時間がかかります。 作成が終了するまでアプリケーションを閉じないでください。

## 録音時のポイント

#### ■ 次のスライドに行く前に一呼吸

PowerPointの録音は各スライドごとに別の録音データになります。 話をしながらスライドを切り替えてしまうと、その時の音声が途切れてしまうことがあります。 次のスライドに進む際は、一呼吸おき、何も録音しない余白を作るように意識していただくと 聞き取りやすいデータになります。

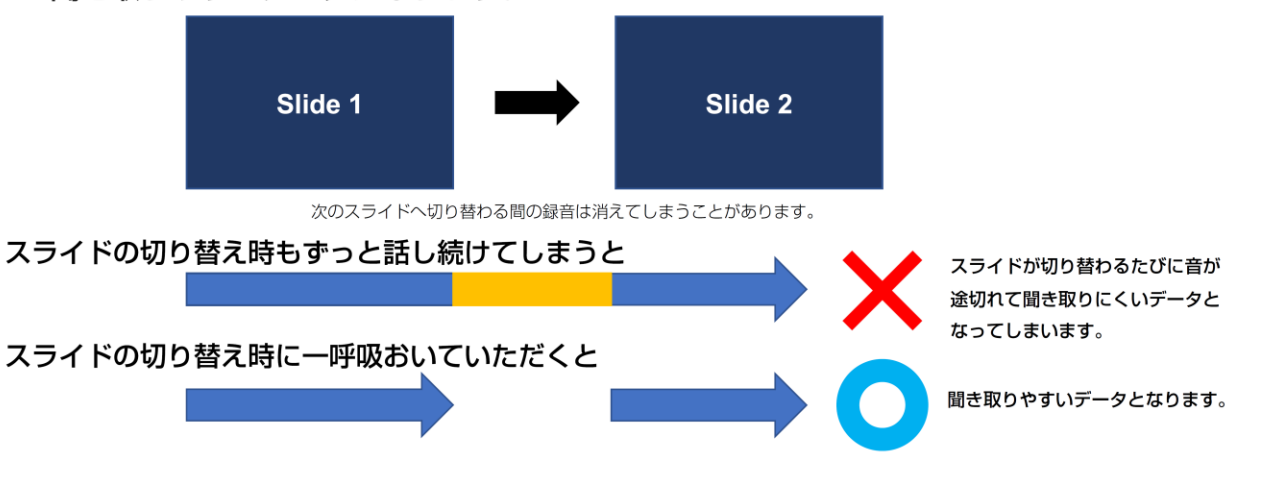

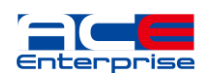